## Festplattenverschlüsselung mit MS-BitLocker

Der Microsoft Bitlocker ermöglicht die Verschlüsselung von Festplatten und erschwert/verhindert das Auslesen von Daten, z.B. bei Verlust/Diebstahl, eines Rechners.

Voraussetzung: aktueller Windows-Rechner & ein externes Speichermedium (z.B. USB-Stick)

So verschlüsseln und entschlüsseln Sie ihre Festplatte:

- 1. Gehen Sie auf "Dieser PC" und klicken Sie mit Rechtsklick auf das Laufwerk "C:"
- 2. Klicken Sie auf "BitLocker aktivieren"
- 3. Wählen Sie "In Datei speichern"

| ✓ Geräte und L | aufwerke (2)                               |              | <ul> <li>RitLocker-Laufwerkverschlüsselung (C:)</li> </ul>                                                                                                    |
|----------------|--------------------------------------------|--------------|----------------------------------------------------------------------------------------------------|
| Lokale         | r Datenträger (C:)                         | Video 1 (D:) | Wie soll der Wiederherstellungsschlüssel gesichert werden?                                                                                                    |
|                |                                            |              | <ol> <li>Einige Einstellungen werden vom Systemadministrator verwaltet.</li> </ol>                                                                                                    |
| 151 GE         | ifre O ED                                  |              | Ein Wiederherstellungsschlüssel kann für den Zugriff auf Dateien und Ordner verwendet werden, falls Sie<br>Ihren PC nicht entsperen können. Es wird empföhlen, mehrere Wiederherstellungsschlüssel getrennt vom<br>PC aufzubewahren. |
| daten          | (\\a 🚬 Öffnen                              | Eingabe      | → In Microsoft-Konto speichern                                                                                                    |
| 39,7 G         | <sup>B fri</sup> 🕜 In neuem Fenster öffner | Ifnen        | → Wiederherstellungsschlüssel druc <u>k</u> en                                                                                                    |
|                | BitLocker aktivieren                       | <hr/> 2.     | Wie finde ich später meinen Wiederherstellungsschlüssel?                                                                                                    |
|                | 🕹 Formatieren                              | 4            | Weiter Abbrechen                                                                                                    |

- 4. Wählen Sie einen Speicherort aus (z.B. einen USB-Stick oder Server-Laufwerk) und gehen Sie auf Speichern.
- 5. Wählen Sie eine der möglichen Optionen

| Reit ocker-Wiedehenstellungsschlüssel speichem unter                                                                                                    |                             |                                                                                                    |  |  |  |  |  |  |
|----------------------------------------------------------------------------------------------------|-----------------------------|----------------------------------------------------------------------------------------------------|--|--|--|--|--|--|
| $\leftarrow \rightarrow \checkmark \uparrow$ Disser PC                                                                                                    | ✓ C Dieser PC durchsuchen ₽ | <ul> <li>ReitLocker-Laufwerkverschlüsselung (C:)</li> </ul>                                                                                                    |  |  |  |  |  |  |
| Organisieren •         > OndDrive         > OndDrive         • Ondbrive         • Ondbrive      < | B: Videos                   | Auswählen, wie viel Speicherplatz des Laufwerks verschlüsselt werden soll<br>Bei der Einrichtung von BitLocker auf einem neuen Laufwerk oder PC muss nur der derzeit verwendete Teil<br>des Laufwerks verschlüsselt werden. Beim Hinzufügen neuer Daten werden diese von BitLocker<br>automatisch verschlüsselt.<br>Falls Sie BitLocker auf einem bereits verwendeten PC oder Laufwerk altivieren, sollten Sie das gesamte<br>Laufwerk verschlüsselt. Durch die Verschlüsseltung des gesamten Laufwerks wird der Schutz aller Daten<br>sichergestellt. Dazu gehören auch gelöschte Daten, die möglicherweise immer noch abrufbare<br>Informationen enthalten.<br>• Nur verwendeten Speicherplatz verschlüsseln (schneller, optimal für neue Cor<br>• Gesamtes Laufwerk verschlüsseln (langsamer, aber optimal für PCs und Laufw<br>verwendet werden) |  |  |  |  |  |  |
| Dateiname: BitLocker-Wiederherstellungsschlüssel 2F2CD36C-24C3-4697-8A8E-7270B1CCC7B9                                                                                                    | ~                           |                                                                                                    |  |  |  |  |  |  |
| Dateityp: Textdateien (*.txt)                                                                                                    | ~                           |                                                                                                    |  |  |  |  |  |  |
| ∧ Ordner ausblenden                                                                                                    | Speichern Abbrechen         | Weiter Abbrechen                                                                                                    |  |  |  |  |  |  |

- 6. Wählen Sie "Neuer Verschlüsselungsmodus" und gehen auf "Weiter"
- 7. Aktivieren Sie die BitLocker-Systemprüfung und gehen auf "weiter"

|   | ×                                                                                                    |  |                                                                                                    | ×     |
|---|----------------------------------------------------------------------------------------------------|--|----------------------------------------------------------------------------------------------------|-------|
| ¢ | 🛛 🎭 BitLocker-Laufwerkverschlüsselung (C:)                                                                                                    |  | ← 🏘 BitLocker-Laufwerkverschlüsselung (C:)                                                                                                    |       |
|   | Zu verwendenden Verschlüsselungsmodus auswählen                                                                                                    |  | Möchten Sie das Laufwerk jetzt verschlüsseln?                                                                                                    |       |
|   | Mit Windows 10 (Version 1511) wird ein neuer Datenträger-Verschlüsselungsmodus (XTS-AES) eingeführt.<br>Dieser Modus unterstützt zusätzliche Integrität, ist mit älteren Windows-Versionen aber nicht kompatibel. |  | Je nach Größe des Laufwerks dauert der Verschlüsselungsvorgang unter Umständen eine Weile.                                                                                                    |       |
|   | Bei einem Wechseldatenträger, den Sie mit einer älteren Windows-Version verwenden möchten, sollten Sie<br>den kompatiblen Modus wählen.                                                                           |  | Sie können Ihre Arbeit fortsetzen, während das Laufwerk verschlüsselt wird. Die Leistung des Comp<br>kann jedoch eingeschränkt sein.                                                                             | uters |
|   | Bei einem Festplattenlaufwerk oder einem Laufwerk, das nur mit Geräten eingesetzt wird, auf denen<br>Windows 10 (Version 1511) oder höher ausgeführt wird, sollten Sie den neuen Verschlüsselungsmodus<br>wählen. |  | BitLocker-Systemüberprüfung ausführen<br>Die Systemüberprüfung stellt sicher, dass BitLocker die Wiederherstellungs- und<br>Verschlüsselungsschlüssel richtig lesen kann, bevor das Laufwerk verschlüsselt wird. |       |
|   | • Neuer Verschlüsselungsmodus (am besten für Festplattenlaufwerke auf diesem Gerät <u>deeidnet)</u>                                                                                                    |  | Der Computer wird von BitLocker vor der Verschlüsselung neu gestartet.                                                                                                    | 1     |
|   | $\odot$ Kompatibler Modus (am besten für Laufwerke geeignet, die von diesem Gerät entfern $6$ .                                                                                                    |  | Hinweis: Diese Prüfung kann einige Zeit dauern, wird jedoch empfohlen, um<br>ausgewählte Methode zum Entsperren ohne Wiederherstellungsschlüssel fur<br><b>7</b> .                                               | s die |
|   | Weiter Abbrechen                                                                                                    |  | Weiter Abb                                                                                                    | echen |

Die Verschlüsselung, wird nach dem Neustart durchgeführt. Geschützte Laufwerke (Speichermedien) sind an dem eingeblendeten Schloss zu erkennen.

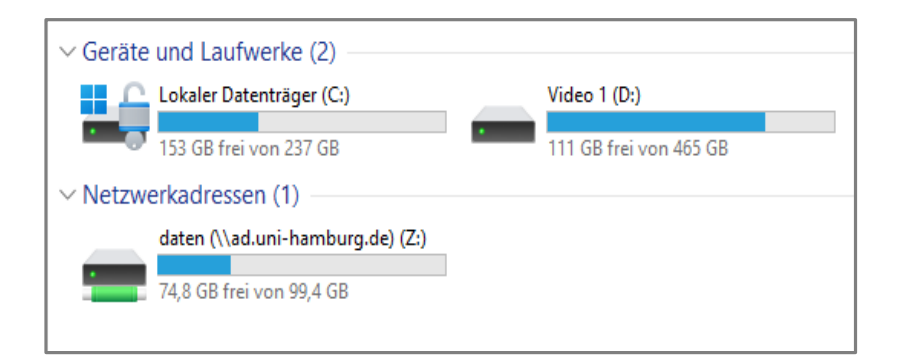

## BitLocker-Schutz anhalten/deaktivieren

- 1. Gehen Sie auf "Dieser PC" und klicken Sie mit Rechtsklick auf das Laufwerk "C:"
- 2. Gehen Sie auf "Weitere Optionen anzeigen" und auf "BitLocker verwalten"
- 3. Gehen Sie auf "BitLocker deaktivieren"

| BitLocker-Laufwerkverschlüsselung                                   |                                                                                      |                                                                                                    |    |  |  |  |
|---------------------------------------------------------------------|--------------------------------------------------------------------------------------|----------------------------------------------------------------------------------------------------|----|--|--|--|
| $\leftarrow$ $\rightarrow$ $\checkmark$ $\uparrow$ $\square$ > Syst | emsteuerung > System und Sicherheit >                                                | BitLocker-Laufwerkverschlüsselung v C                                                                            | م  |  |  |  |
| Startseite der Systemsteuerung                                      | BitLocker-Laufwerkverschlüsse                                                        | lung                                                                                                    | •  |  |  |  |
|                                                                     | Das Schützen der Laufwerke mit BitLocke<br>zu schützen.                              | er trägt dazu bei, Dateien und Ordner vor nicht autorisiertem Zugriff                                            |    |  |  |  |
|                                                                     | 1 Zu Ihrer Sicherheit werden einige Einstellungen vom Systemadministrator verwaltet. |                                                                                                    |    |  |  |  |
|                                                                     | Betriebssystemlaufwerk                                                               |                                                                                                    |    |  |  |  |
|                                                                     | C: BitLocker aktiviert                                                               |                                                                                                    | ^  |  |  |  |
|                                                                     | <b>1</b>                                                                             | <ul> <li>Schutz anhalten</li> <li>Wiederherstellungsschlüssel sichern</li> <li>BitLocker deaktivieren</li> </ul> | 3. |  |  |  |
|                                                                     | Festplattenlaufwerke                                                                 | L                                                                                                    |    |  |  |  |
|                                                                     | Video 1 (D:) BitLocker deaktiv                                                       | iert                                                                                                    | ~  |  |  |  |
|                                                                     | Wechseldatenträger - BitLocker To Go                                                 |                                                                                                    |    |  |  |  |
| Siehe auch                                                          | Schließen Sie einen USB-Speicherstick                                                | : an, um BitLocker To Go zu verwenden.                                                                           |    |  |  |  |
| TPM-Verwaltung     Datenträgerverwaltung                            |                                                                                      |                                                                                                    |    |  |  |  |
| Datenschutzbestimmungen                                             |                                                                                      |                                                                                                    |    |  |  |  |

4. Die Laufwerksverschlüsselung wird aufgehoben

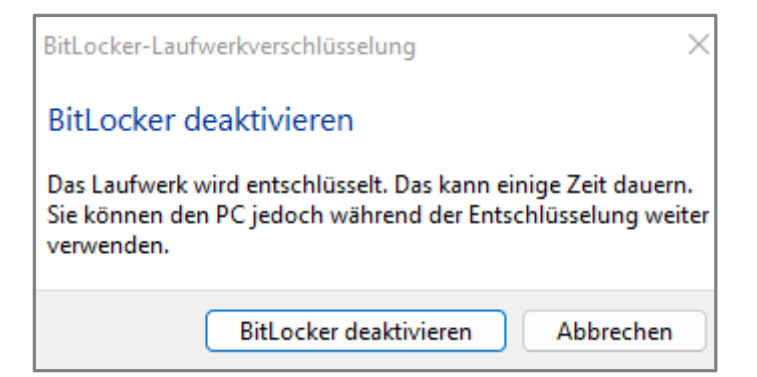